Note: Your Participant Center is the online portal where you can check your fundraising progress, send email solicitations and thank you's, update your Personal Fundraising Web Page and more!

| STEP | 1 – | loa | into | vour | Partici   | pant | Center | and | click | "Personal | Page" |
|------|-----|-----|------|------|-----------|------|--------|-----|-------|-----------|-------|
| JILI |     | LUG | nito | your | i ui tici | punt | CUITCI | ana | CIICK | 1 0130110 | i uge |

|                           | 5             | •             |                  |         |           |
|---------------------------|---------------|---------------|------------------|---------|-----------|
| Home Email Progress       | Personal Page |               |                  |         |           |
| Overview                  | 1             |               |                  |         |           |
| Your Fundraising Progress |               |               |                  |         |           |
|                           |               |               |                  |         |           |
| •                         |               |               |                  |         |           |
|                           |               | \$0.00        | \$100.00         | 0%      | 3730      |
|                           |               | I Have Raised | My Goal (change) | Percent | Days Left |
|                           |               |               |                  |         |           |
|                           |               |               |                  |         |           |

STEP 2 - Click on "URL Settings"

| Edit Your Personal Fundraising Page (View Personal Page)                                                                                                 |
|----------------------------------------------------------------------------------------------------|
| Personal Page URL: (URL Settings)<br>http://support.azhumane.org/site/TR/DIYFundraising/General?px=1075490&pg=personal&fr_id=1080<br>This page is Public |
|                                                                                                    |

STEP 3 – Insert your desired address in the text box

| Personal Page URL: ()<br>http://support.azhumane.org/goto/ amandasbday                                                                                                    |
|----------------------------------------------------------------------------------------------------|
| This page is <ul> <li>Public (Everyone can find and view and your Personal Page.)</li> <li>Private (Only people who know the exact URL can find and view your Personal Page.)</li> </ul> |

You can also set your page to public so as many people as possible can see your page and donate to your fundraiser.

٦

STEP 4 - Click save to confirm your changes

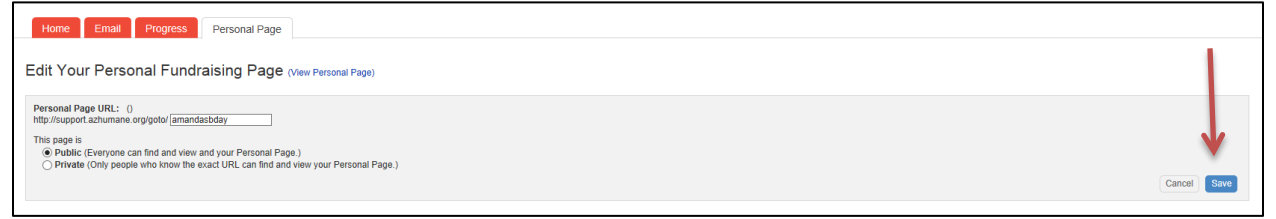

STEP 5 - A green confirmation message will appear on the page if your change was successful

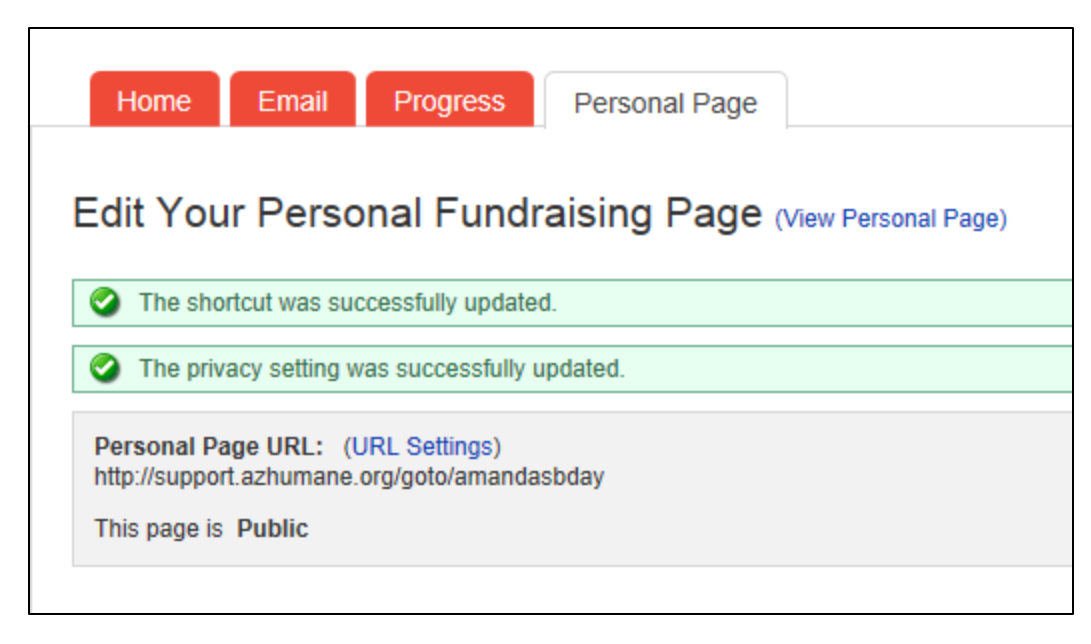

STEP 6 - Copy and paste your new custom link to share with friends and family in your email messages or on social networks.